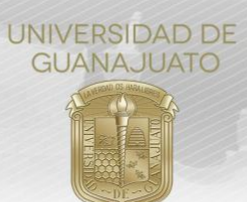

# MANUAL PARA EL REGISTRO DE PROYECTOS DE SERVICIOS SOCIAL PARA ESTUDIANTES DE SEGUNDO COMPONENTE DEL ÁREA DE SALUD (Proyecto Genérico) TRE-PR-04-M7

El presente Manual es para uso, únicamente, de las y los Enlaces de Servicio Social de los programas educativos del área de la Salud de la Universidad de Guanajuato, y tiene por objetivo registrar un proyecto de servicio social de Segundo Componente para estudiantes del área de Salud.

**Proyecto Genérico**: Es el registro de un proyecto de servicio social cuando la organización responsable no se encuentra registrada en la plataforma institucional. Este registro lo realiza el Enlace de Servicio Social del Programa Educativo, quién será el responsable del seguimiento del cumplimiento de los estudiantes, y le permite registrar datos generales del proyecto y reservar los espacios para los estudiantes. Cuando los estudiantes se inscriban al proyecto podrán registrar los datos específicos del mismo (*Ver manual de registro de estudiantes*).

Para registrar un proyecto, seguir los siguientes pasos:

- 1. Ingresar a *intraug.ugto.mx* e iniciar sesión con tu correo institucional.
- 2. Seleccionar el módulo de **"Proyectos Servicios Social"**, mismo que se ubica en las secciones de "Administrativo" o "Académico".

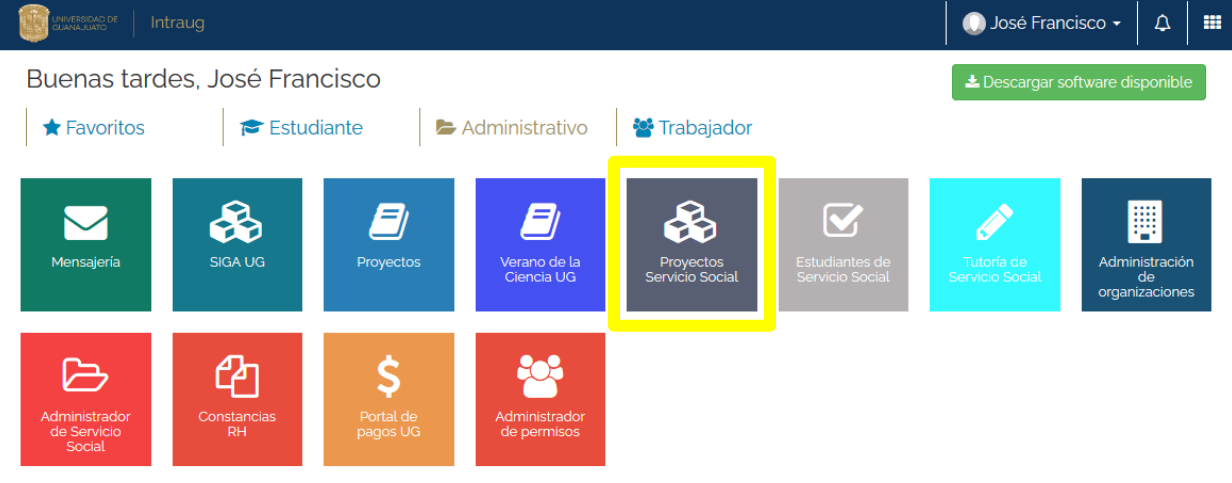

3. Dar clic en "Registrar Proyecto". Para continuar, es necesario aceptar el aviso de privacidad.

4. Seleccionar la opción "SÍ", para confirmar de que se trata de un proyecto genérico, y seleccionar la organización en la que los estudiantes realizarán el servicio social.

| Proyecto Genérica     Si      No                                                                                                    | Seleccionar organización                            | Los estudiantes podrán<br>agregar la Dependencia<br>correspondiente. |
|----------------------------------------------------------------------------------------------------|-----------------------------------------------------|----------------------------------------------------------------------|
| IMPORTANTE. Solo se debe registrar<br>1 proyecto por cada Organización en<br>la que los estudiantes realizarán su<br>servicio social | Instituto Mexicano del Seguro Social - IMS421231145 |                                                                      |

REV2-20.07.2020

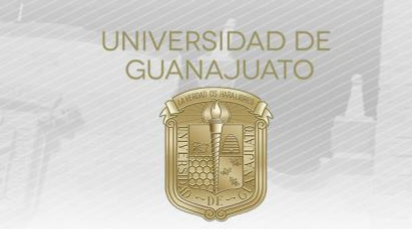

5. Completar los datos solicitados sobre el proyecto en los 3 apartados: **Proyecto, Descripción y Perfil de** estudiante solicitado.

5.1 **Proyecto.** Completar el Nombre del Proyecto, población en el que se ubica, población beneficiada directamente, fechas de inicio y término, ciudad y lugar dónde se realizará el proyecto. Estos datos serán actualizados por cada estudiante (excepto las fechas).

| Nombre del provecto o actividad:                                                                                                    | 늘 Datos Gene                                                                   | erales <sup>Es</sup><br>es                           | ste es el nombre del proyecto que le aparecera a<br>studiante cuando se registre, mismo que podrá                                                                                                    |
|----------------------------------------------------------------------------------------------------|--------------------------------------------------------------------------------|------------------------------------------------------|----------------------------------------------------------------------------------------------------|
|                                                                                                    |                                                                                | a                                                    | ctualizar. Se sugiere describir un nombre que sea                                                                                                    |
| Ubicación de la Población:                                                                                                    | Población beneficiada directar                                                 | nonte: Se                                            | icil de ubicar para los estudiantes, por ejemplo:<br>ervicio Social de Medicina en el IMSS Agosto                                                                                                    |
| Elija una opción 🗸                                                                                                    | Elija una opción                                                               | 20                                                   | 020-Agosto 2021 (Segundo Componente)                                                                                                    |
| Lugar específico en donde se desarrollará el                                                                                                    | Estado:                                                                        |                                                      |                                                                                                    |
| Por eiemplo: Departamento de Recursos Humar                                                                                                    | GUANAJUATO                                                                     |                                                      | Seleccione una ciudad                                                                                                    |
| Fecha inicio:                                                                                                    | ¿Hasta cuándo estará disponib                                                  | le el provect                                        | 0?                                                                                                    |
|                                                                                                    | Sonciudad                                                                      | lanía                                                | Seleccionar un eje del programa o<br>Conciudadania, en caso de que<br>aplique.                                                                                                    |
| ¿Aplica para el programa de Conciudadanía?:<br>Si tu proyecto ya aplica o quieres que aplique para el<br>Para mayor información consulta el siguiente enlace.<br>OSí  No                                                                                   | Tonciudad programa de Conciudadanía, selec                                     | lanía<br>ciona alguno                                | Seleccionar un eje del programa o<br>Conciudadania, en caso de que<br>aplique.<br>de sus ejes.                                                                                                    |
| ¿Aplica para el programa de Conciudadanía?:<br>Si tu proyecto ya aplica o quieres que aplique para el<br>Para mayor información consulta el siguiente enlace.<br>OSÍ  No                                                                                   | Conciudad<br>programa de Conciudadanía, selec                                  | lanía<br>ciona alguno<br>fole<br>go:                 | Seleccionar un eje del programa o<br>Conciudadania, en caso de que<br>aplique.<br>de sus ejes.<br>Verificar que tus datos sean<br>correctos, dado que serás el<br>responsable del proyecto en la<br>plataforma.                                 |
| ¿Aplica para el programa de Conciudadanía?:<br>Si tu proyecto ya aplica o quieres que aplique para el<br>Para mayor información consulta el siguiente enlace.<br>Sí  No           Sí         No           Nombre:         05126 - José Francisco Cruz Ve   | Conciudad<br>programa de Conciudadanía, selec<br>Responsa<br>ga                | lanía<br>ciona alguno<br>ble<br>go:<br>nlace de Gest | Seleccionar un eje del programa o<br>Conciudadania, en caso de que<br>aplique.<br>de sus ejes.<br>Verificar que tus datos sean<br>correctos, dado que serás el<br>responsable del proyecto en la<br>plataforma.                                 |
| ¿Aplica para el programa de Conciudadanía?:<br>Si tu proyecto ya aplica o quieres que aplique para el<br>Para mayor información consulta el siguiente enlace.<br>OSÍ  NO           Sí          No           Nombre:         05126 - José Francisco Cruz Ve | Conciudad<br>programa de Conciudadanía, selec<br>Responsa<br>ga C<br>Teléfono: | lanía<br>ciona alguno<br>ble<br>go:<br>nlace de Gest | Seleccionar un eje del programa o<br>Conciudadania, en caso de que<br>aplique.<br>de sus ejes.<br>Verificar que tus datos sean<br>correctos, dado que serás el<br>responsable del proyecto en la<br>plataforma.<br>tión para la Sustentabilidad |

5.2 **Descripción**. Agregar datos generales del proyecto: Descripción general, Impacto del proyecto, los recursos que tendrá el estudiante, y las actividades a realizar. Estos datos serán actualizados por cada estudiante de forma más específica.

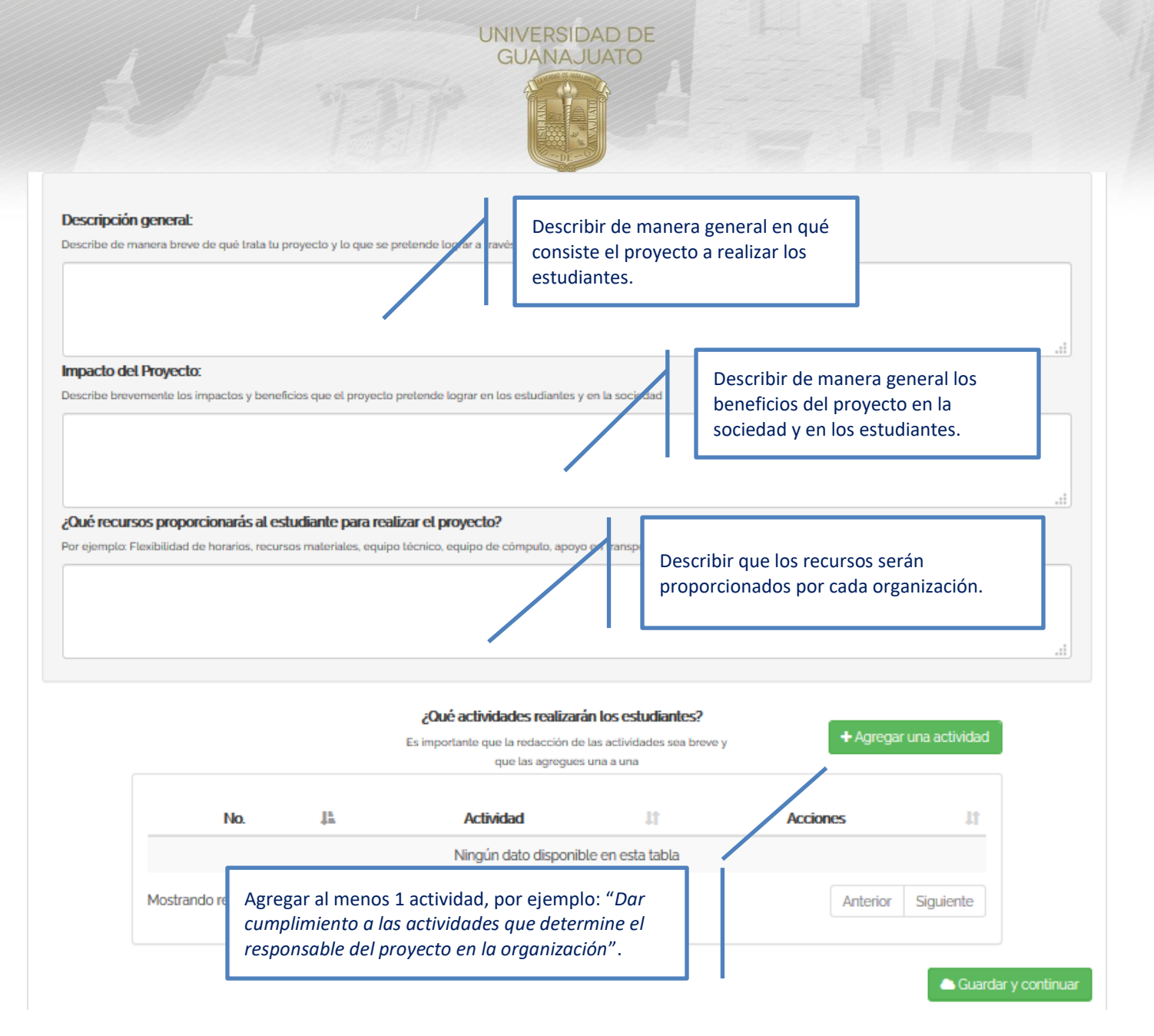

Si desean agregar un documento en extenso del proyecto, puedes hacerlo dando clic en **Selecciona un archivo**. El formato del archivo debe ser PDF.

| Detalles del proyecto - Documento en extenso (o | pcional) |
|-------------------------------------------------|----------|
|                                                 |          |
| 🕹 Selecciona un archivo                         |          |

5.3 **Perfil de estudiante solicitado.** Para seleccionar a los estudiantes que participarán en el proyecto, dar clic en **Buscar estudiantes para mi proyecto.** 

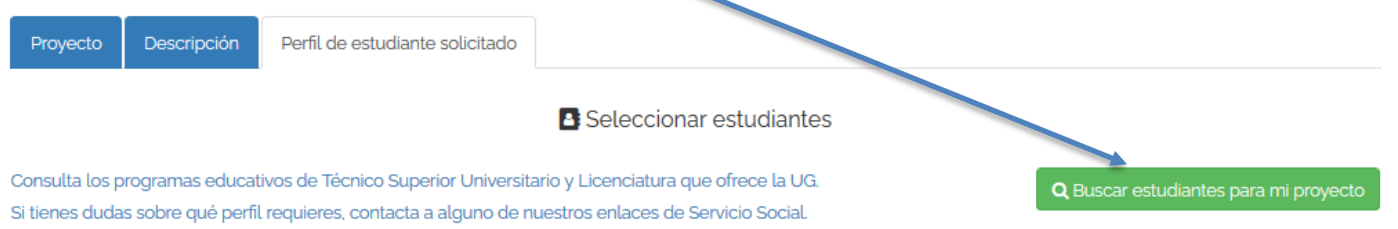

TRE-PR-04-M7 REV2-20.07.2020

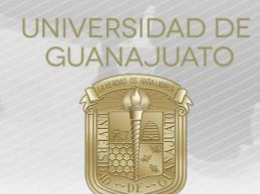

## Seleccionar la opción de estudiantes de "Licenciaturas"

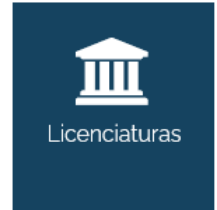

Estudiantes de Licenciatura y Técnico Superior Universitario (TSU):

Si requieres estudiantes de estos niveles, existen dos opciones de Servicio Social con las que podrán participar en tu proyecto:

### Seleccionar la opción "Servicio Social Profesional"

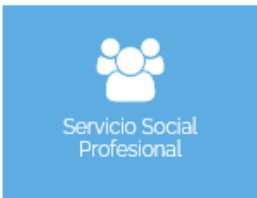

#### Servicio Social Profesional

Resumen:

Estudiantes de Licenciatura y Técnico Superior Universitario (TSU) inscritos en los últimos semestres, quienes podrán realizar actividades en donde apliquen sus conocimientos profesionales, en

#### Seleccionar a los estudiantes a través de su NUA o a estudiantes de manera general.

Agregar a cada estudiante por su NUA. En este caso, cada estudiante tendrá su lugar reservado en el proyecto.

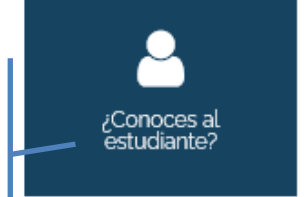

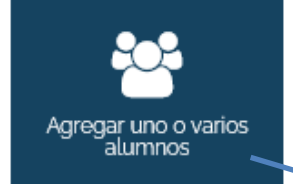

Agregar la cantidad de estudiantes requeridos y el Programa Educativo. Por ejemplo: 50 estudiantes de la Licenciatura como Médico Cirujano. En este caso, cada estudiante NO tiene su lugar su reservado y debe buscar el proyecto en el Catálogo Institucional de Proyectos de Servicio Social, y sumarse.

Si es necesario, se puede combinar ambas opciones de sumar a estudiantes, directo con su NUA y con perfiles "abiertos".

Una vez seleccionados los estudiantes, dar clic en "Guardar y continuar" y después en "Finalizar registro" para enviar el proyecto a validación por el Campus y División correspondiente.

| Modalidad J                          | <u>∎</u> Nu | ia ↓1    | Nombre                          | Campus      | División                               | Programa<br>Educativo             | 11        | Cantidad      | 11       | Acciones      | 11       |
|--------------------------------------|-------------|----------|---------------------------------|-------------|----------------------------------------|-----------------------------------|-----------|---------------|----------|---------------|----------|
| Segundo<br>Componente (480<br>horas) | 1567        | 18       | JUAN MANUEL<br>MALACARA<br>NAVA | CAMPUS LEÓN | DIVISIÓN DE<br>CIENCIAS DE LA<br>SALUD | LICENCIATURA CO<br>MÉDICO CIRUJAN | 0M0<br>10 | 1             |          |               |          |
| 1ostrando registros d                | lel 1 al 1  | de un to | tal de 1 registros              |             |                                        |                                   |           | [             | Anterior | 1 Sigui       | ente     |
|                                      |             |          |                                 |             |                                        | (                                 |           | Guardar y cor | ntinuar  | 🖺 Finalizar ı | registro |

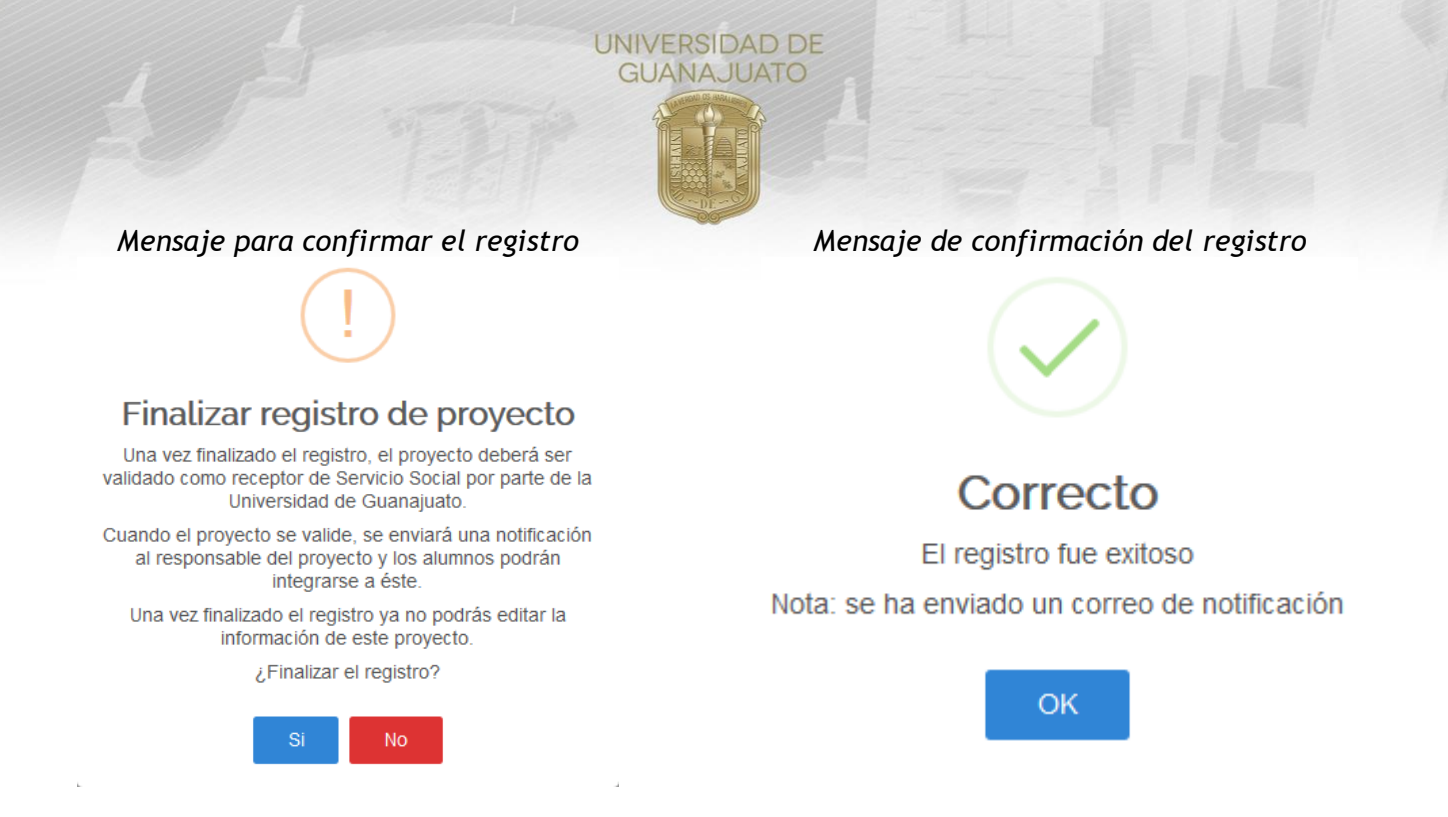

6. Una vez que el proyecto sea validado, los estudiantes lo podrán visualizar y registrarse. Cuando un estudiante realice su registro al proyecto, como responsable del mismo, es necesario revisar y validar su Plan de Trabajo desde el módulo "Estudiantes de Servicio Social". Consultar el Manual para Aceptar y Evaluar estudiantes del NS.

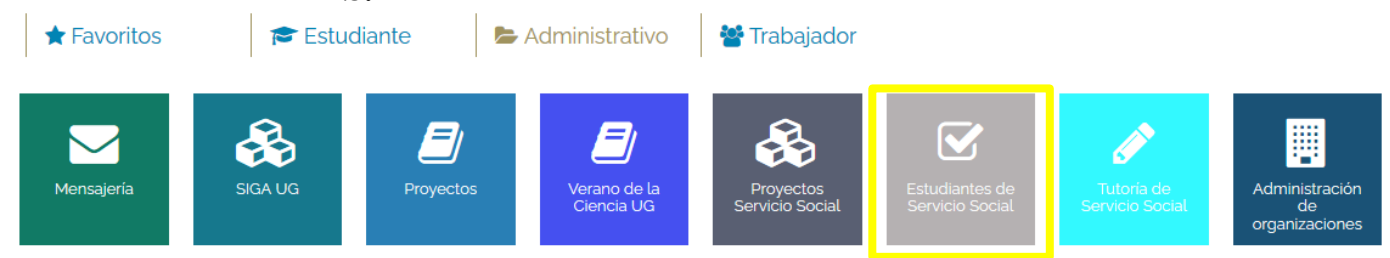

Si tienen alguna duda, pueden consultar a la Coordinación de Servicio Social en Campus y al Departamento de Servicio Social y Prácticas de la Dirección de Igualdad y Corresponsabilidad Social en el correo <u>serviciosocial@ugto.mx</u>

¡Muchas gracias!

www.ugto.mx/serviciosocial

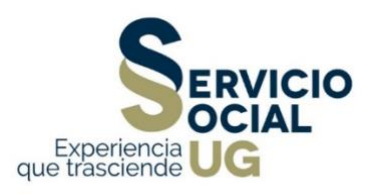